# Anleitung Live.lce.Hockey

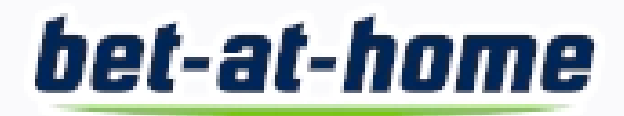

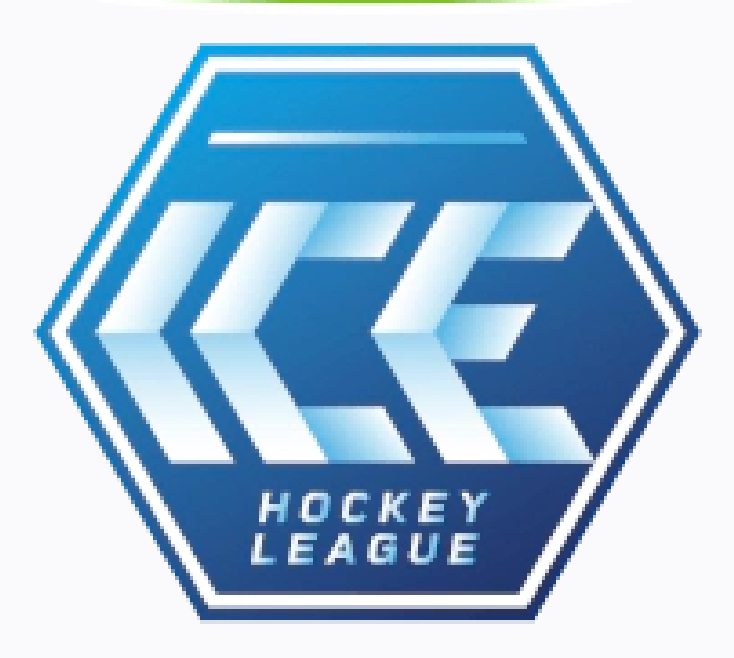

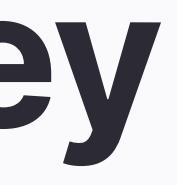

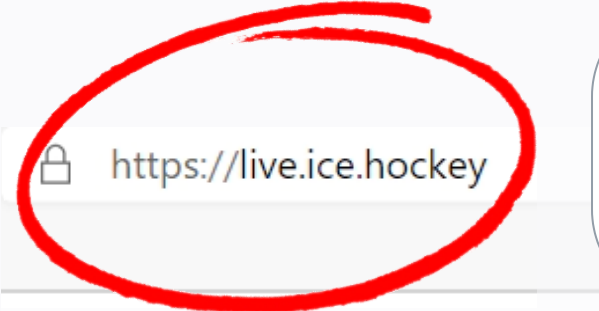

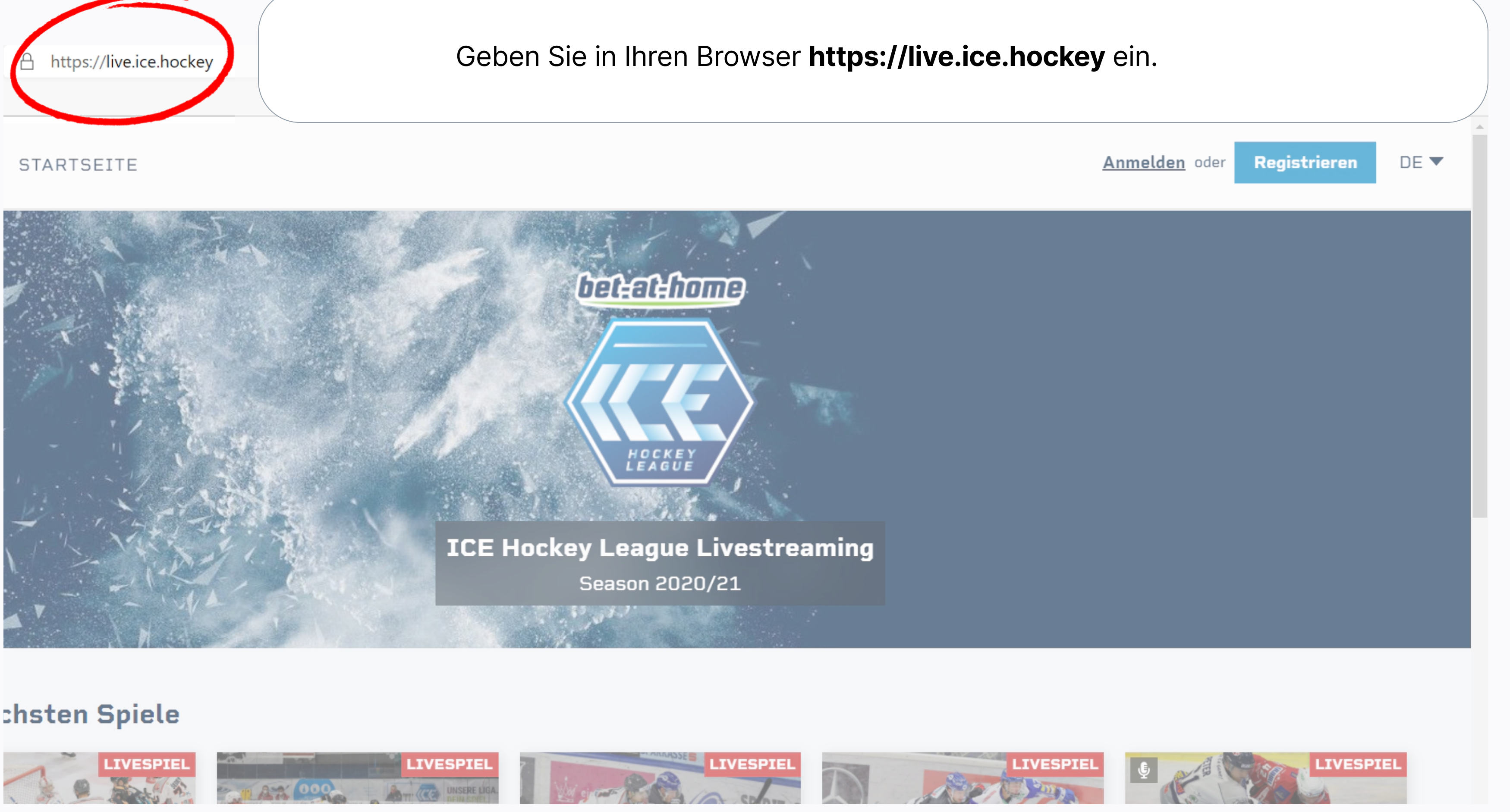

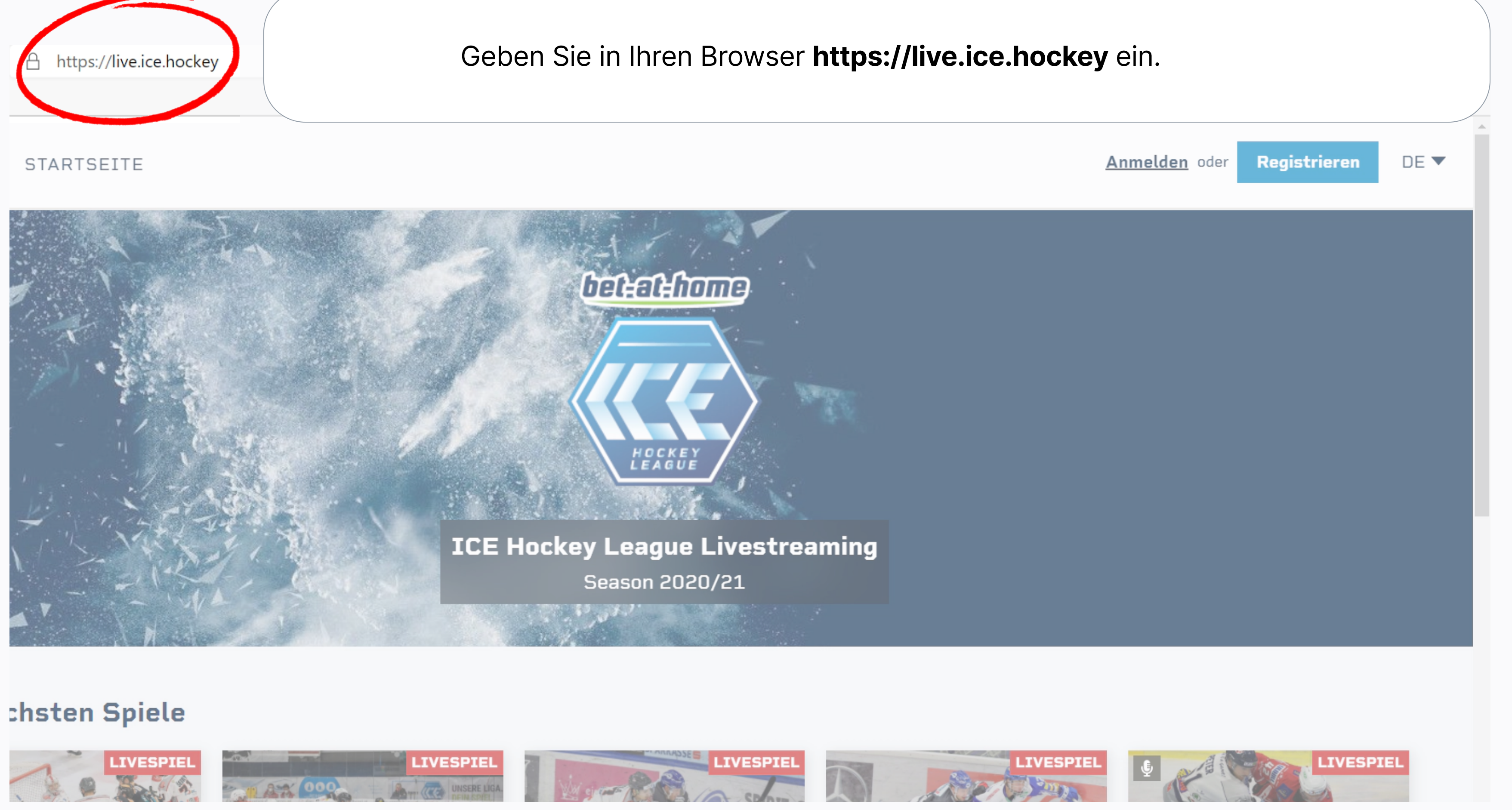

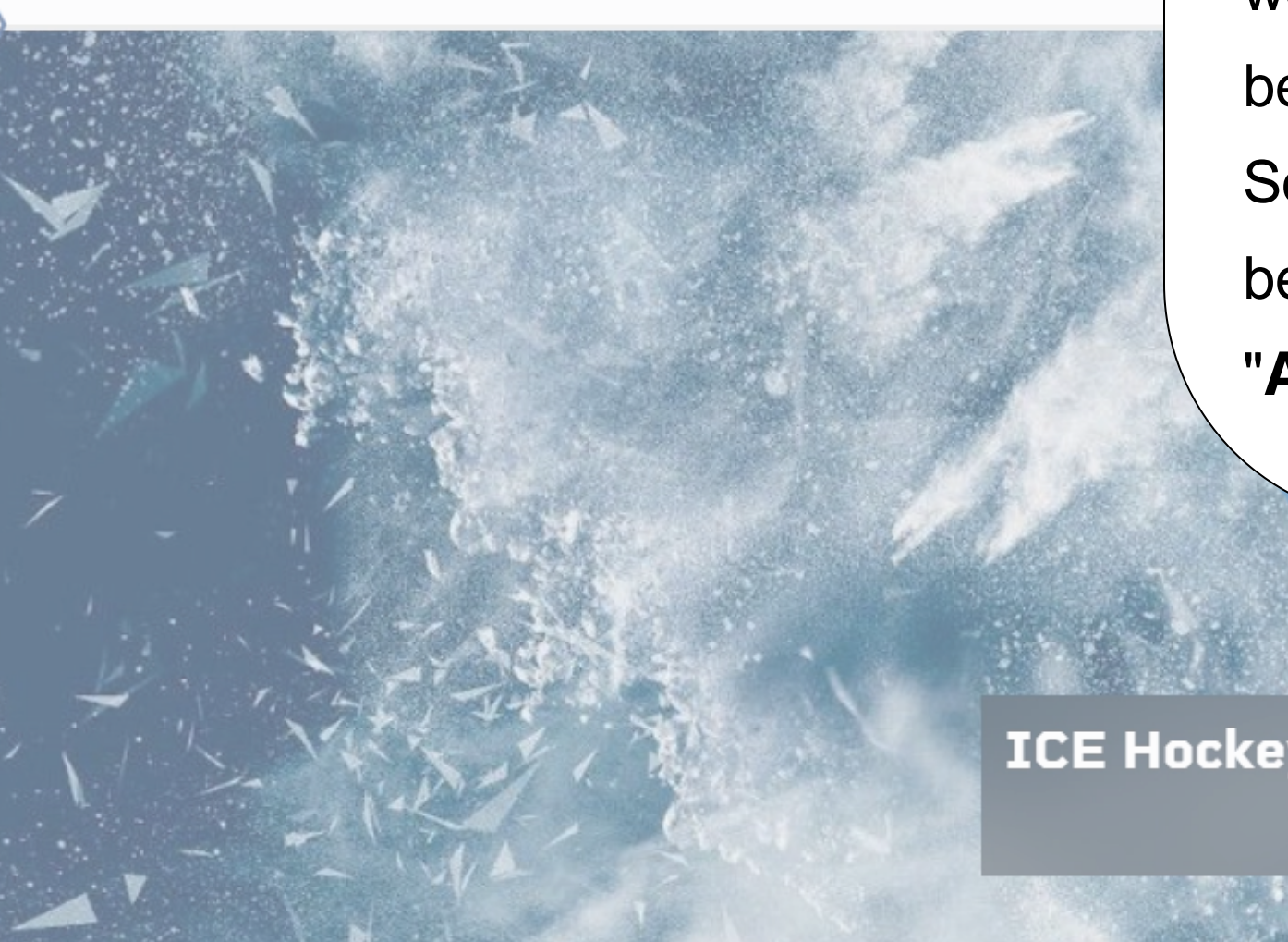

wenn Sie noch kein Konto besitzen. Sollten Sie bereits ein Konto besitzen, klicken Sie auf "Anmelden"

## Season 2020/21

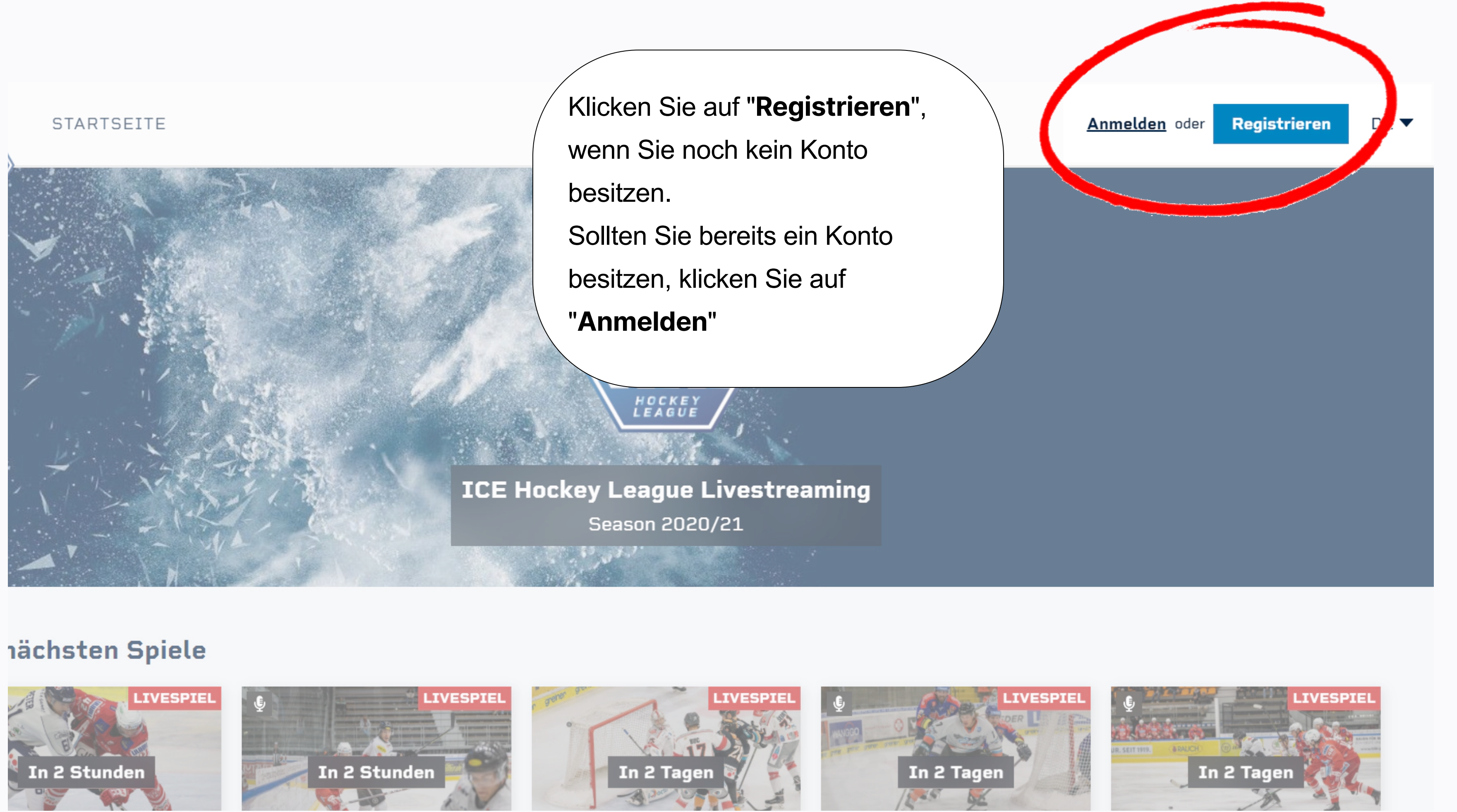

#### STARTSEITE

Sie können sich entweder über einen Social Media Dienst registrieren.

Wichtig: Wenn Ihre Email als Dauerkarte bei Ihrem Verein hinterlegt ist, registrieren Sie sich mit genau dieser hinterlegten Email.

E-Mail Passwort Passwort Ich habe die Datenschutzerklärung gelesen und akzeptiert.

Konto anlegen

Du hast bereits einen Account? Jetzt Anmelden

In 2 Stunden

nächste

In 2 Stunden

In 2 Tagen

E-Mail

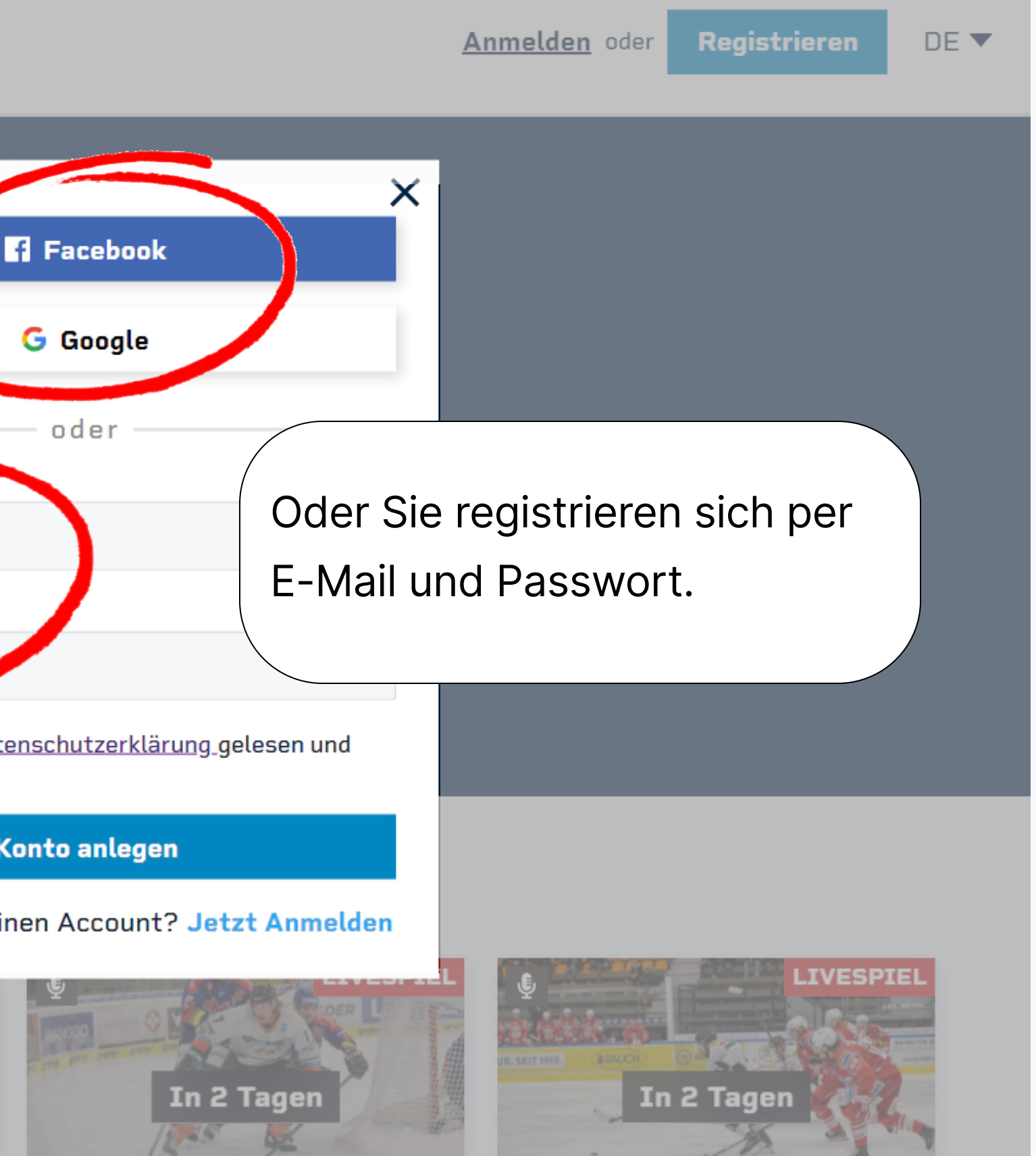

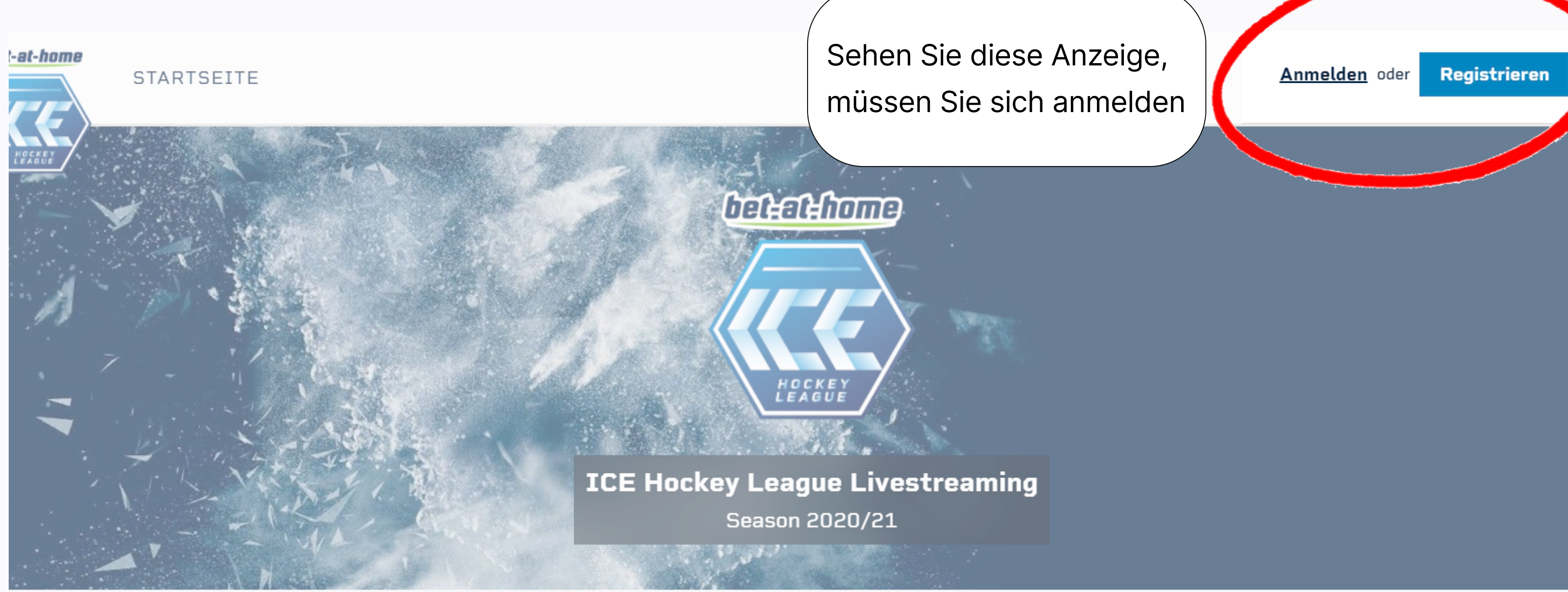

## Die nächsten Spiele

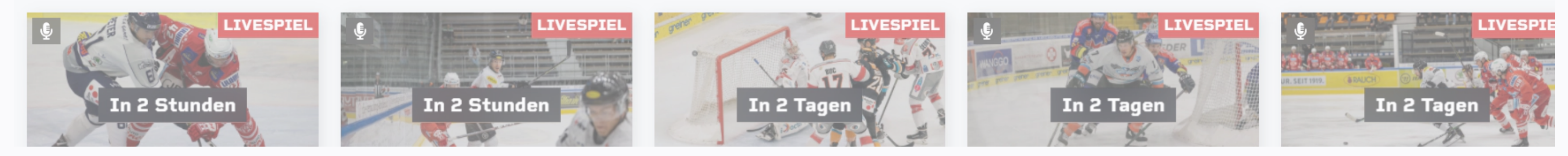

#### STARTSEITE

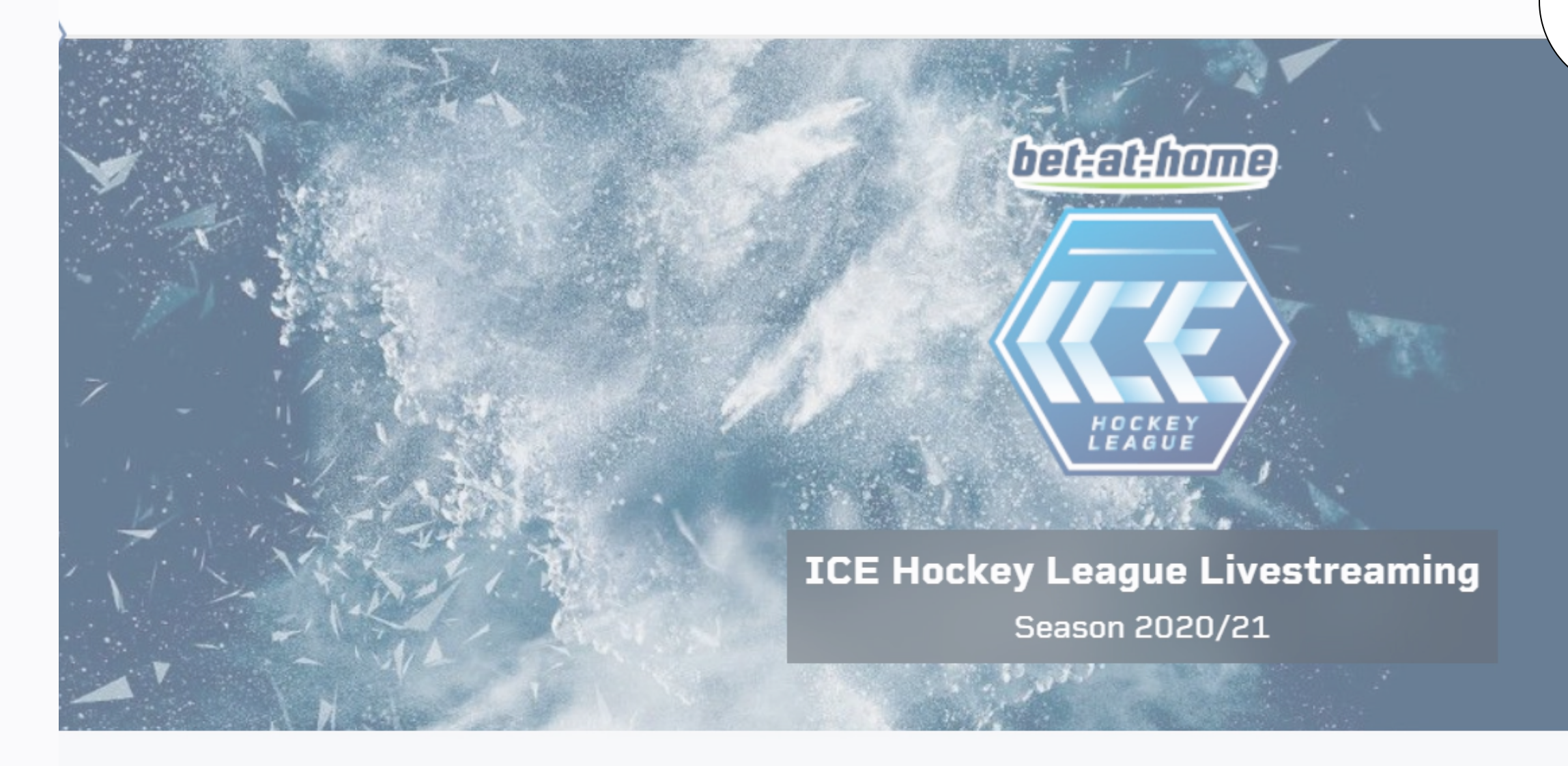

## nächsten Spiele

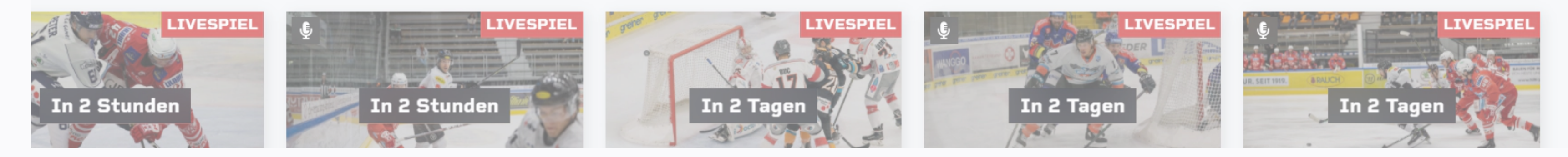

## Sie sind angemeldet

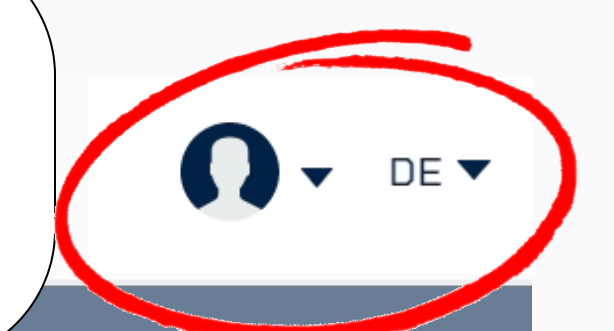

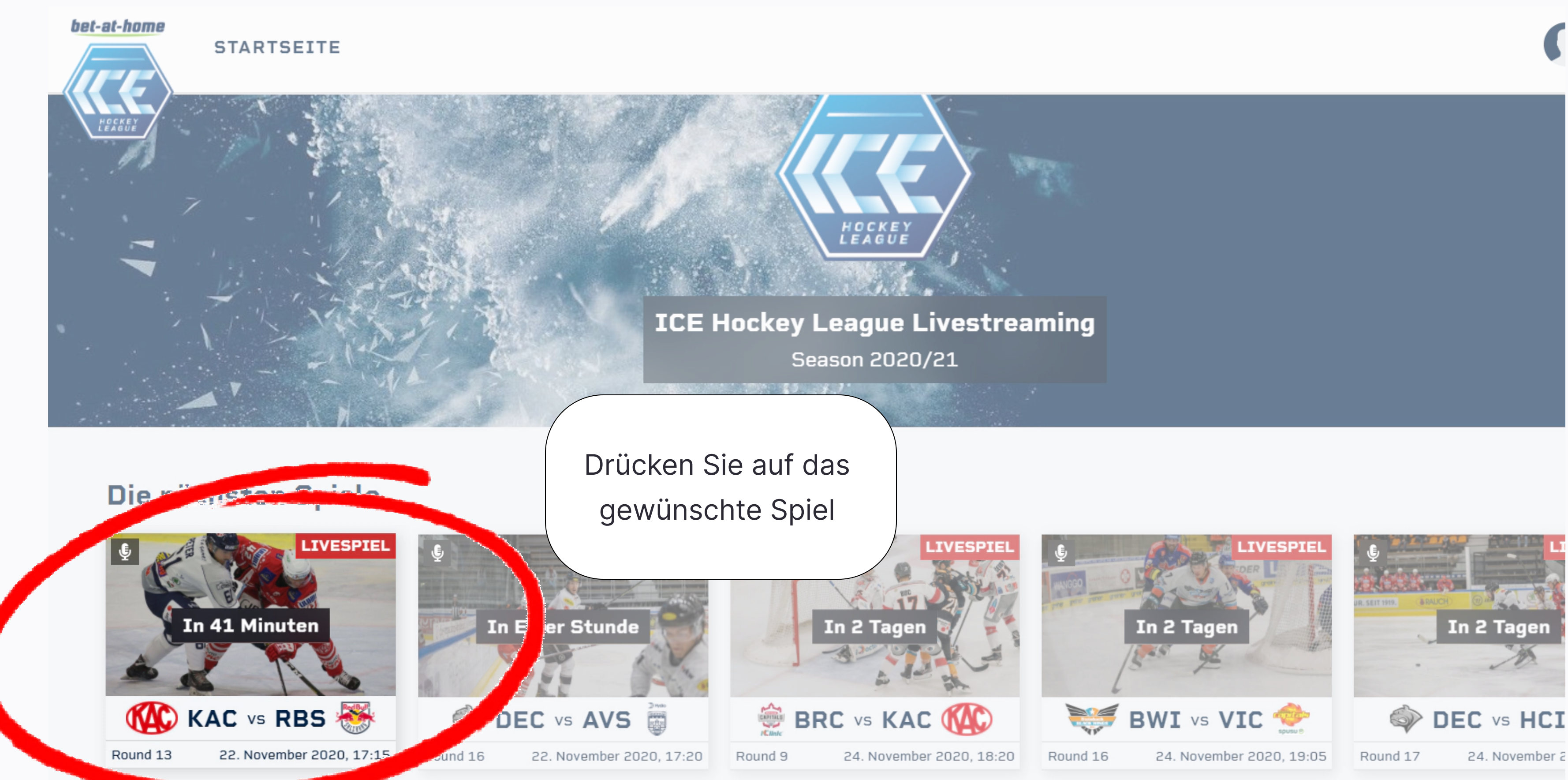

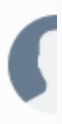

#### t-home

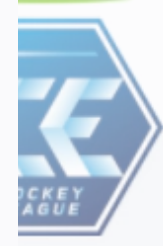

#### STARTSEITE

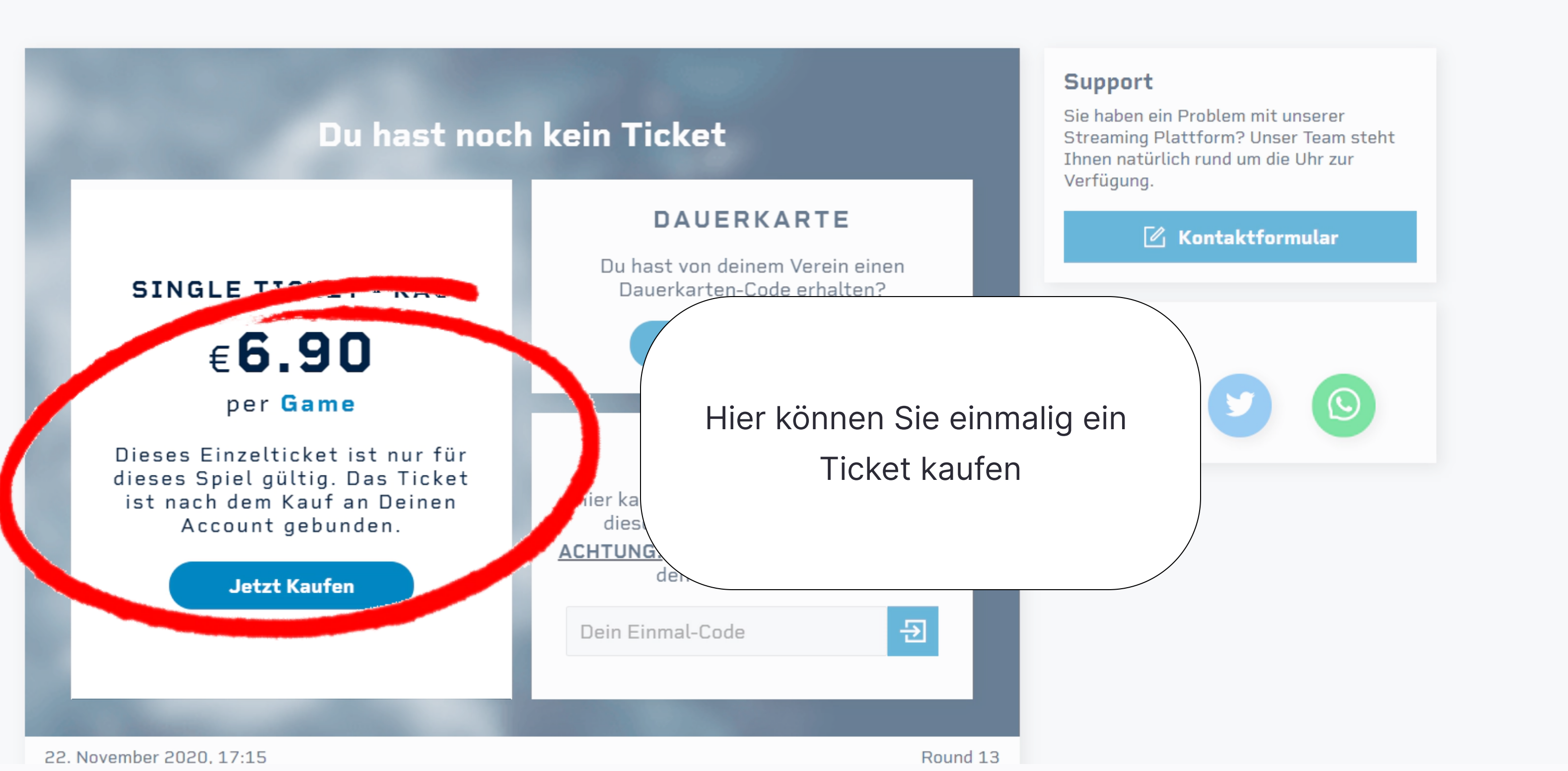

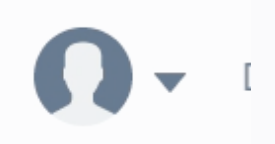

#### t-home

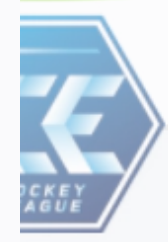

#### STARTSEITE

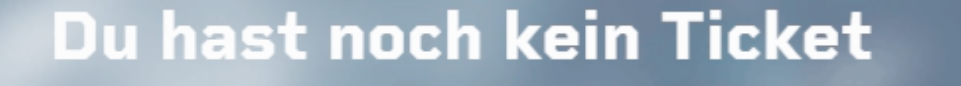

## So sieht ein Einmal-Code aus E3P6-WFMK-V40H-UQJ7

Dieses Einzelticket ist nur für dieses Spiel gültig. Das Ticket ist nach dem Kauf an Deinen Account gebunden.

Jetzt Kaufen

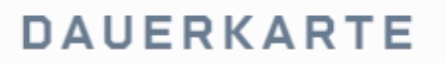

Du hast von deinem Verein einen Dauerkarten-Code erhalten?

**Code aktivieren** 

## EINMAL-CODE

Hier kannst du mit einem Einmal-Code dieses Spiel kostenlos ansehen. ACHTUNG: Für Dauerkarten-Codes nutze den Button oberhalb

Dein Einmal-Code

22. November 2020, 17:15

Round 13

Ð

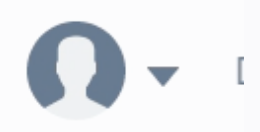

## Support

Sie haben ein Problem mit unserer Streaming Plattform? Unser Team steht Ihnen natürlich rund um die Uhr zur Verfügung.

Hier können Sie Ihren Einmal-Code eingeben

Wichtig: Einmal Codes sind nur für die Heimspiele Ihres Vereins gültig.

#### t-home

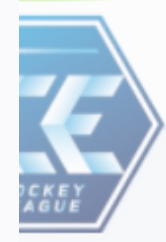

#### STARTSEITE

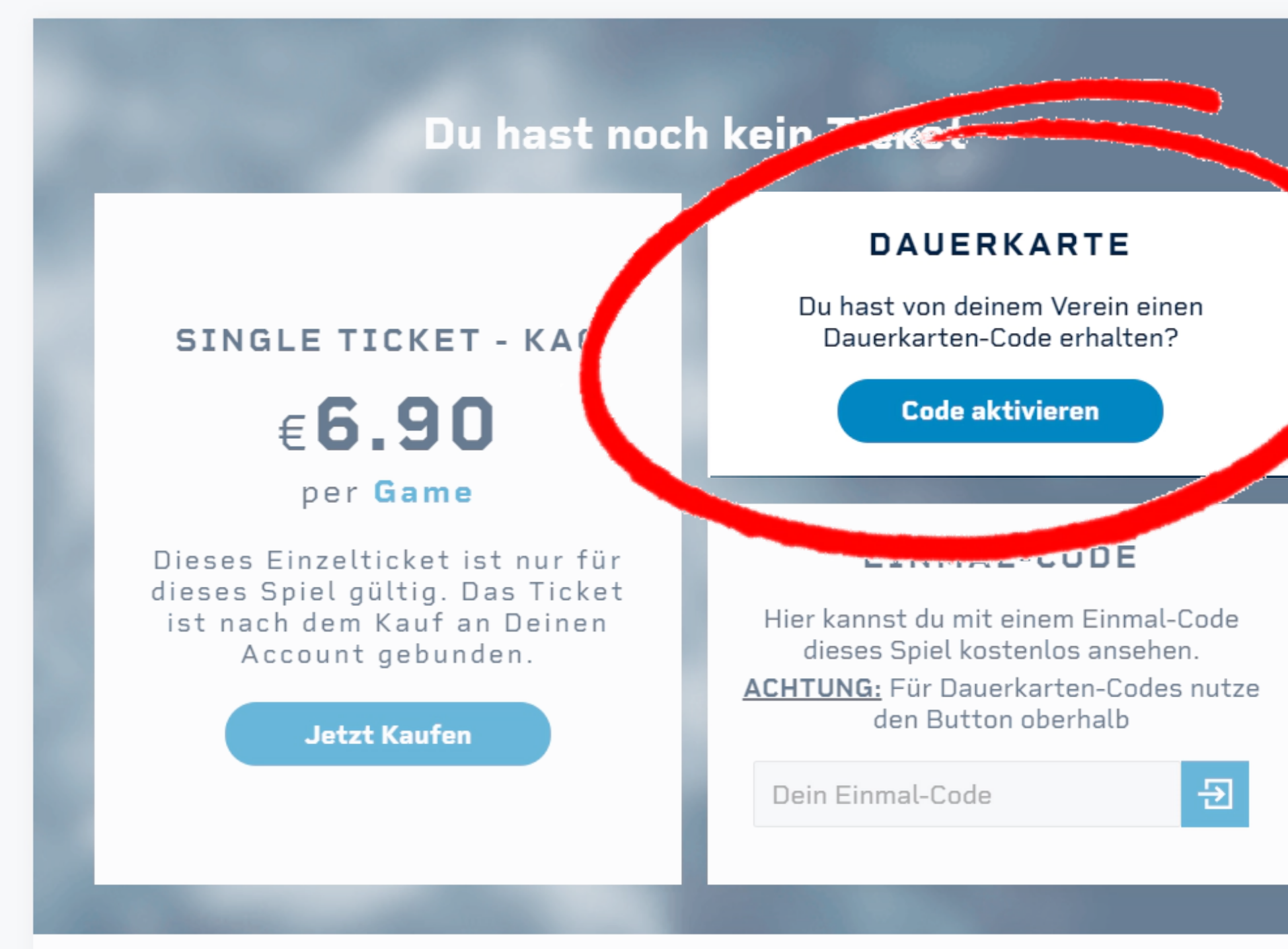

22. November 2020, 17:15

Round 13

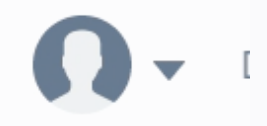

Hier können Sie Ihren Dauerkarten-Code eingeben

Wichtig: Mit einem Dauerkarten-Code werden nur **Heimspiele Ihres Vereins** freigeschaltet.

Beim Verein hinterlegte Emails müssen nicht mit Code aktiviert werden!

#### bet-at-home

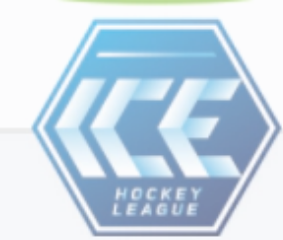

STARTSEITE

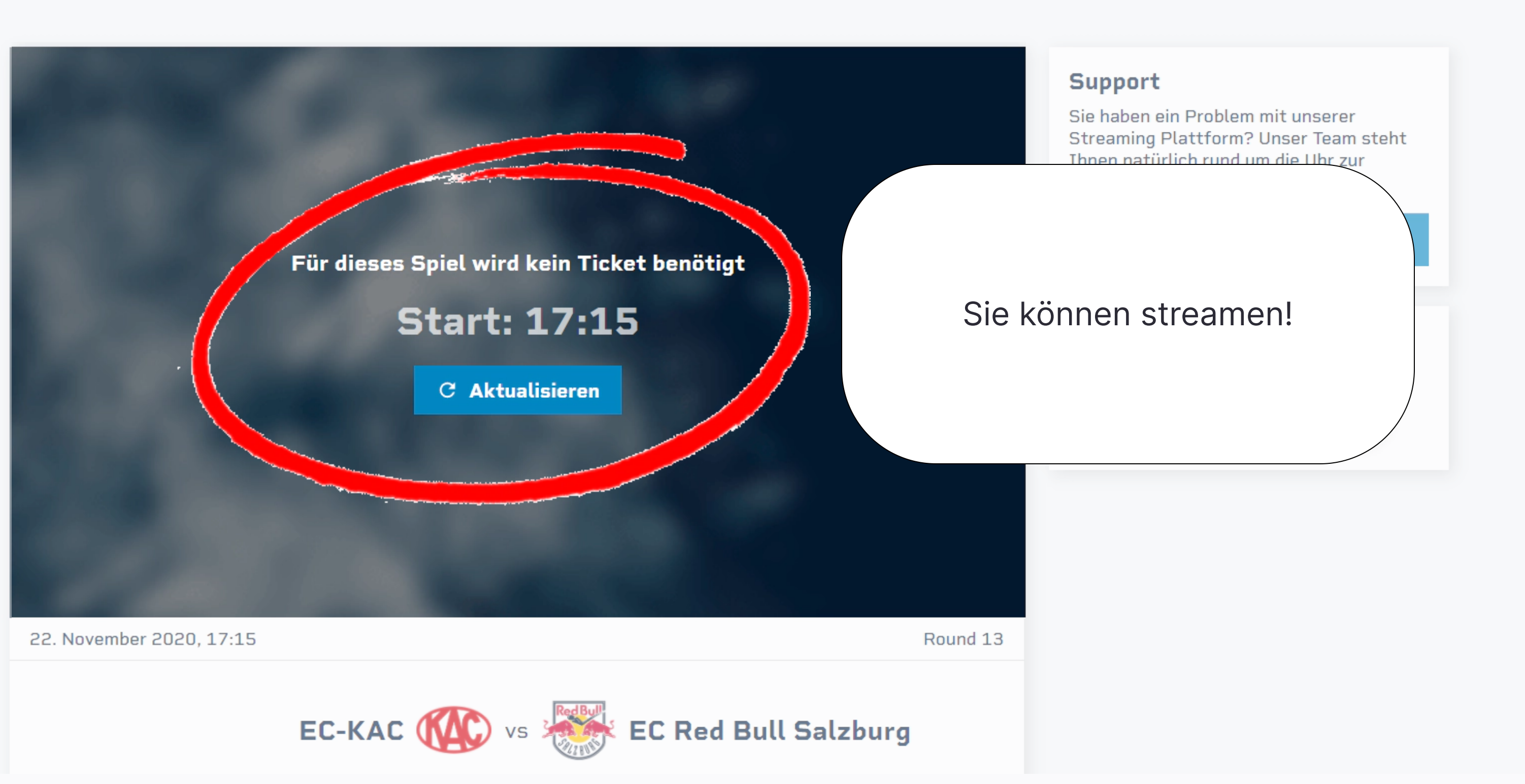

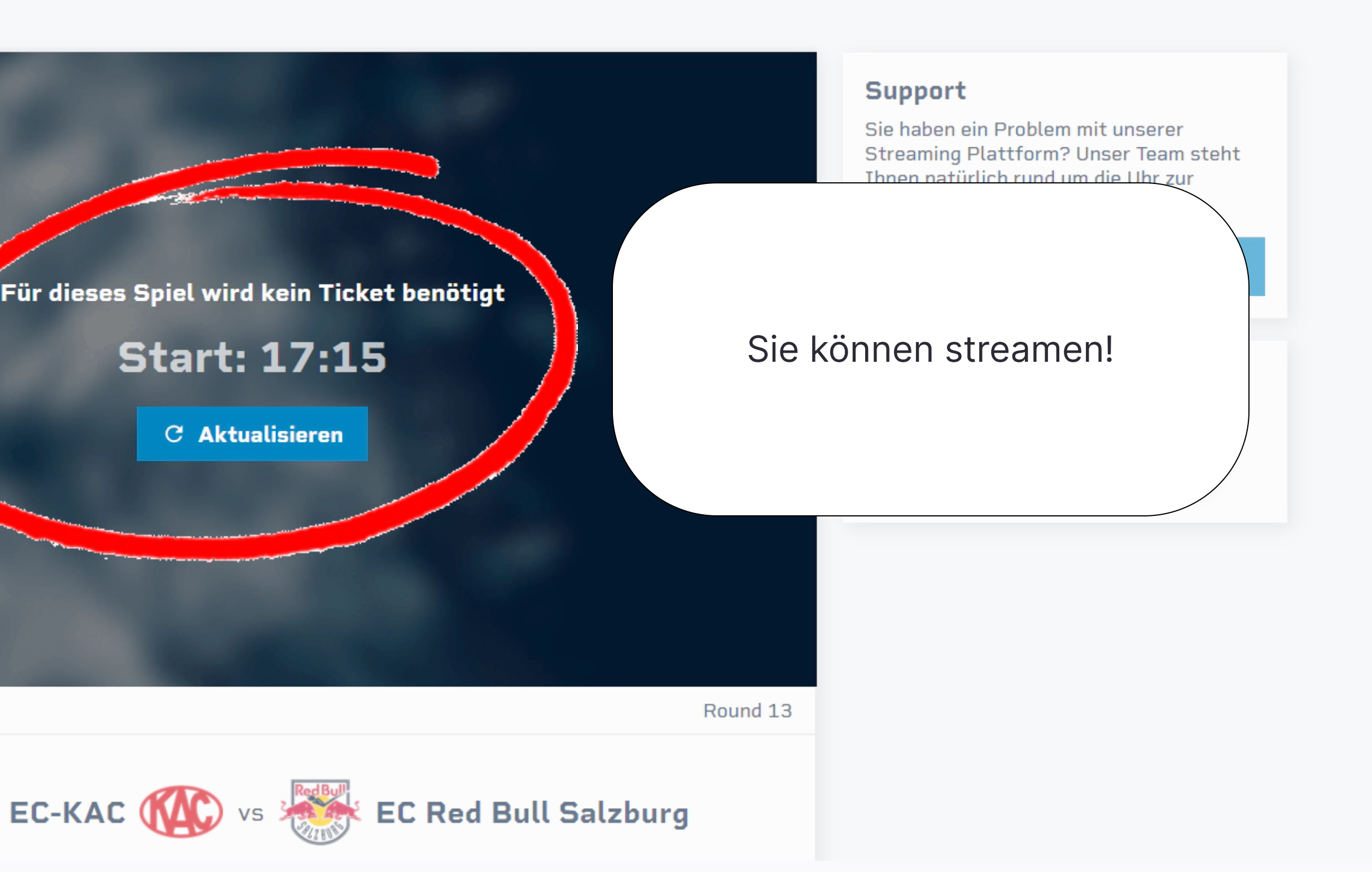